# Predloženie žiadosti o zápis športovej organizácie

1. Choďte na stránku www.sport.gov.sk

## Ako?

a) na počítači si zapnite internetový prehliadač (napr. Internet Explorer, Mozilla, Opera, Chrome a pod.)
b) do príkazového riadka napíšte "sport.gov.sk" (alebo sport.iedu.sk - je to tá istá stránka).

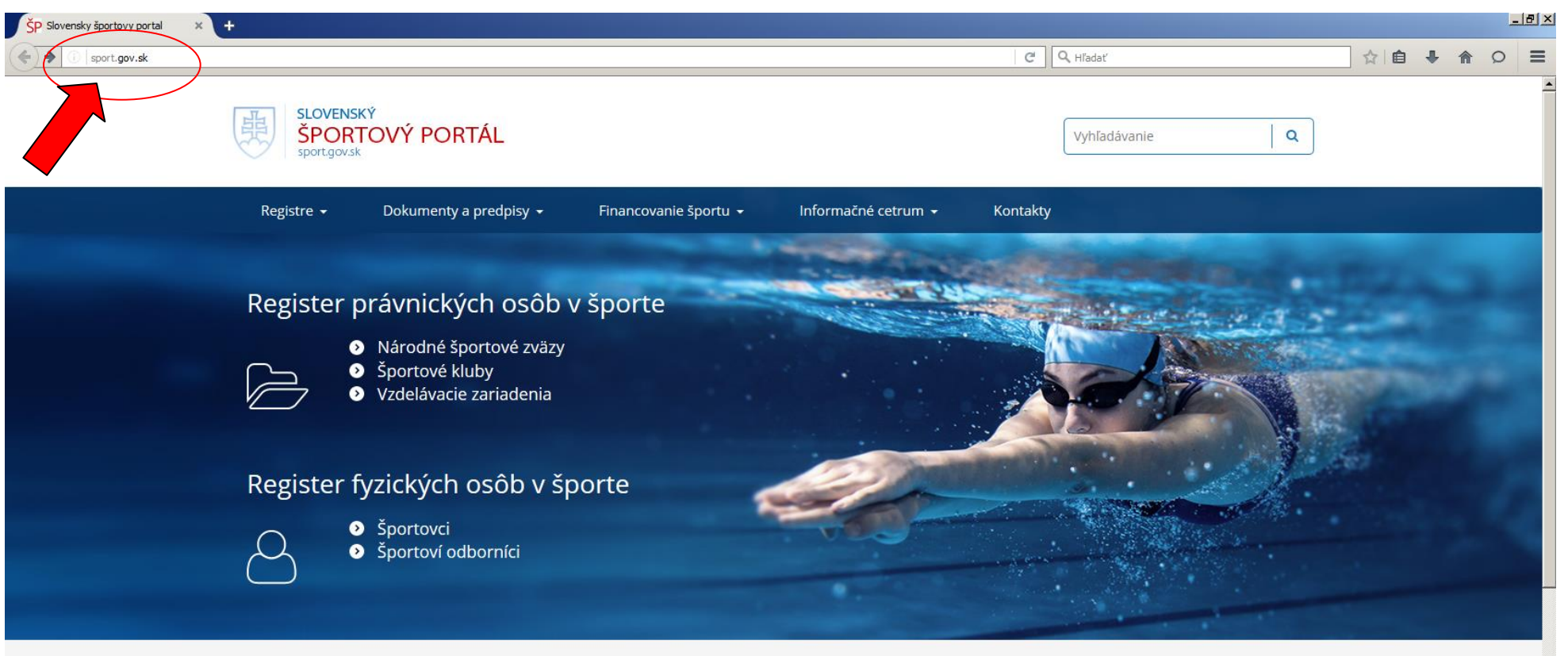

# Informácie pre

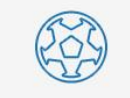

Športovci

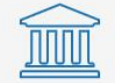

Verejnosť

Športové zväzy

#### 2. Kliknite na položku v menu "Portál na podávanie žiadostí v športe"

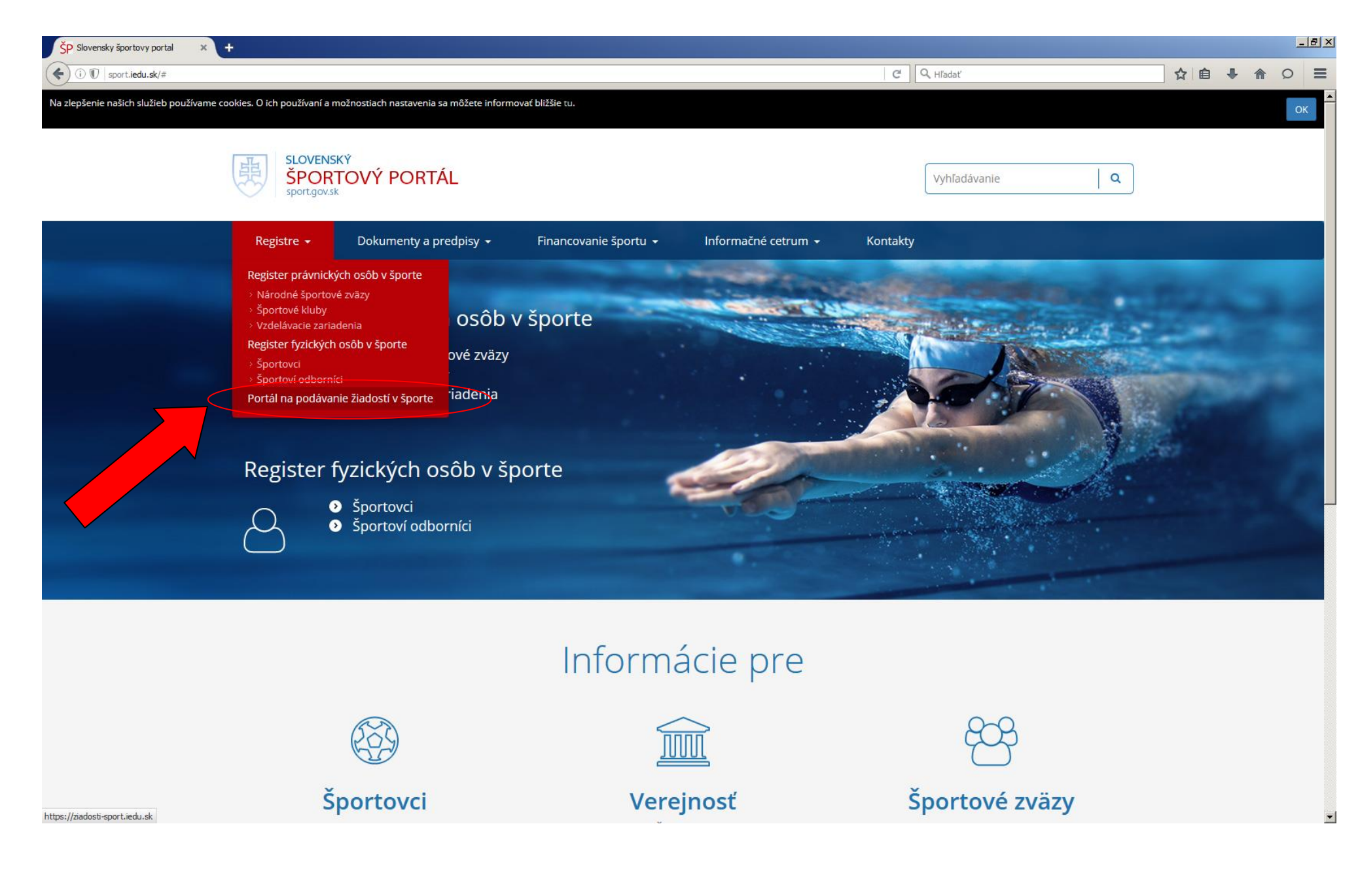

#### 3. Prihláste sa kliknutím na link "Prihlásenie"

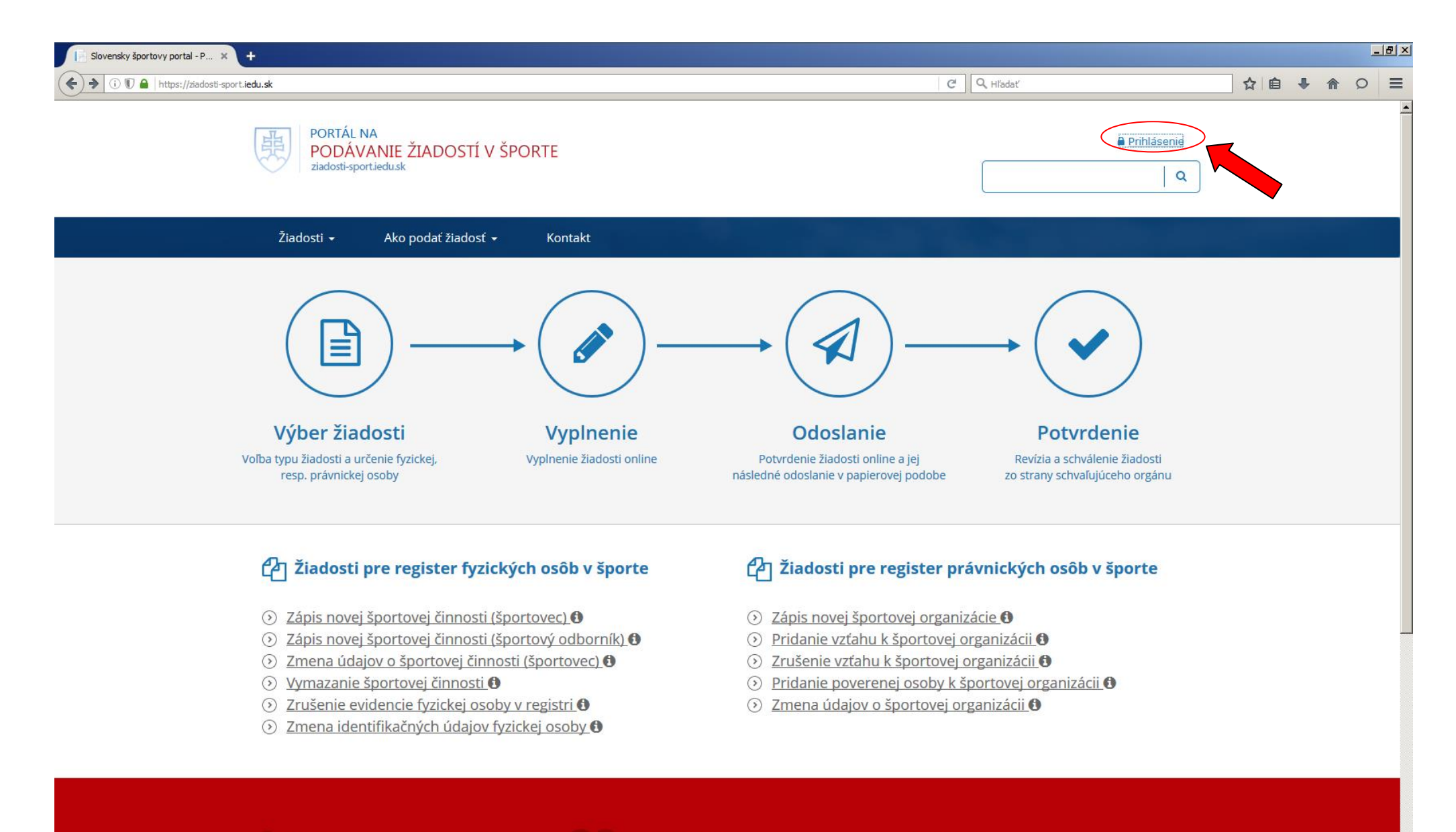

Dôležité linky

KontaktyFAO

4. Prihláste sa do systému zadaním svojich prihlasovacích údajov. Ak účet nemáte, postupujte podľa bodu č. 5.

Ako?

a) vyplňte polia Email a Heslo a kliknite na modré tlačidlo "Prihlásit"
b) ak ste sa úspešne prihlásili, pokračujte podľa bodu č. 7

| Porti e une de traise vytvorený účet, <u>kliknite</u><br>en en en en en en en en en en en en en e                                                                                                    | (i) ♥                                                            | <pre>.upert_add&amp;Type=expert_add</pre>                                                                                           | C                                                      | Hľadať                                                         | ☆ □ | + | î |
|----------------------------------------------------------------------------------------------------|------------------------------------------------------------------|----------------------------------------------------------------------------------------------------|--------------------------------------------------------|----------------------------------------------------------------|-----|---|---|
| Žiadosti -       Ako podať žiadosť -       Kontakt         Prihlásenie         Email       Email       Ak ešte nemáte vytvorený účet, kliknite sem.         Heslo       Prihlásit       U type heslo? | PORTÁL NA<br>PODÁVANIE ŽIADOSTÍ V ŠPORTA<br>ziadosti-sportiedusk | Ξ                                                                                                    |                                                        | Prihlásenie                                                    |     |   |   |
| Prihlásenie<br>Email<br>Heslo<br>Prihlástí vytvorený účet, kilknite<br>sem.<br>Ak ešte nemáte vytvorený účet, kilknite<br>sem.                                                                        | Žiadosti 🗸 🛛 Ako podať žiadosť 🔸 🦷 K                             | ontakt                                                                                                    |                                                        |                                                                |     |   |   |
| Email Ak ešte nemáte vytvorený účet, kliknite sem.     Heslo   Prihlásiť   Viste heslo?                                                                                                    | Prihlásenie                                                      |                                                                                                    |                                                        |                                                                |     |   |   |
|                                                                                                    | Email<br>Heslo<br>Prihlásiť                                      | i ste heslo?                                                                                                    |                                                        | Ak ešte nemáte vytvorený účet, <u>kliknite</u><br><u>sem</u> . |     |   |   |
|                                                                                                    | Ako pracovať s portálom                                          | Dôležité linky                                                                                                    | <ul><li> Kont</li><li> FAQ</li></ul>                   | akty                                                           |     |   |   |
| Ako pracovať s portálom Dôležité linky O Kontakty O FAQ                                                                                                    | <ul> <li>Ako podať žiadosť</li> </ul>                            | <ul> <li>Slovenský športový portál</li> <li>Register fyzických osôb v športe</li> <li>Register právnických osôb v športe</li> </ul> | <ul><li>⑦ Texto</li><li>⑦ Map</li><li>⑦ Vyhl</li></ul> | ová verzia<br>a stránky<br>ásenie o prístupnosti               |     |   |   |

### 5. Vytvorte si vlastný účet

## Ako?

a) kliknite na link označený šípkou

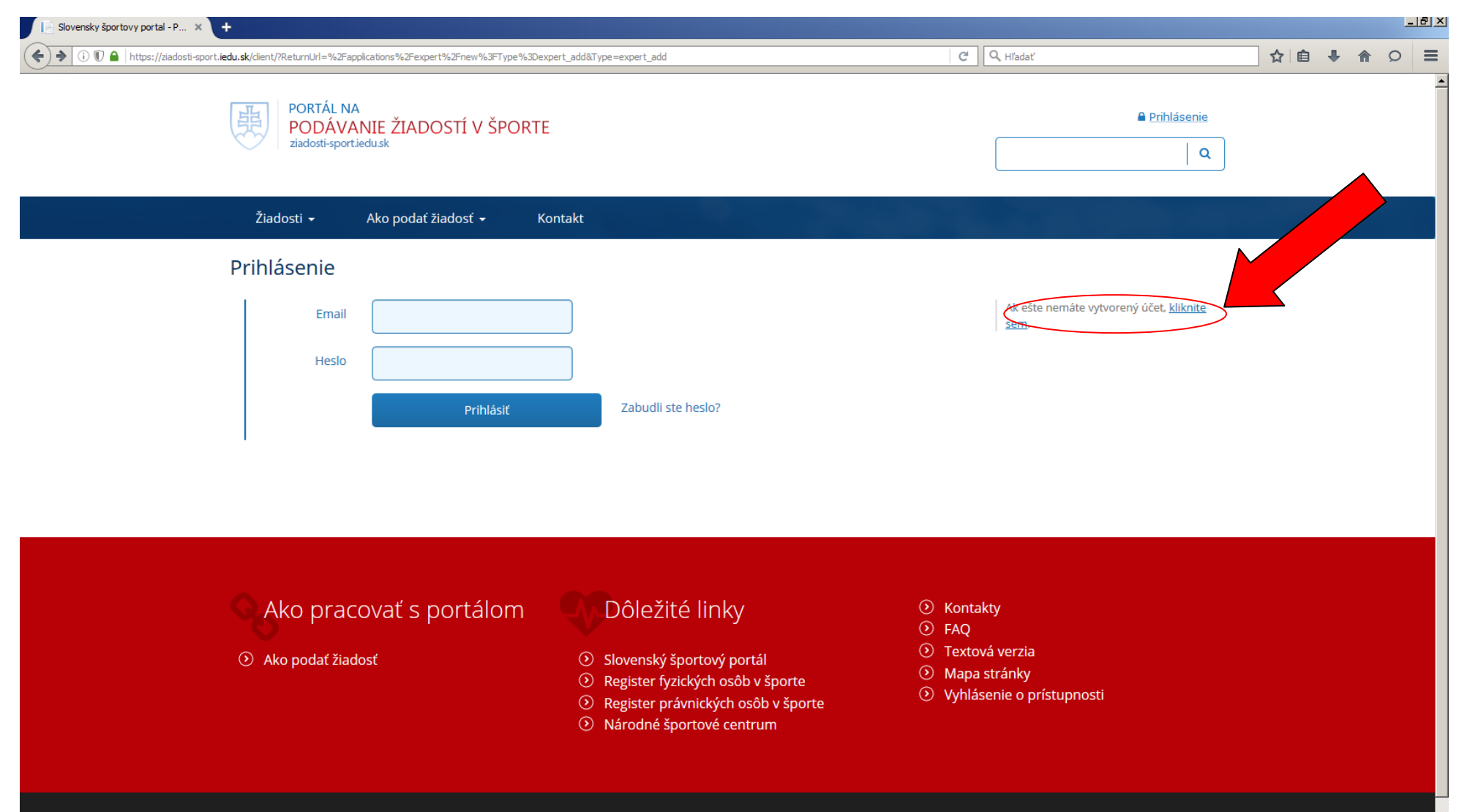

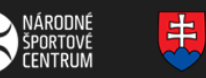

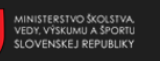

Správcom obsahu je Národné športové centrum, technickým prevádzkovateľom je Ministerstvo školstva, vedy, výskumu a športu. Copyright © 2016 Slovenský športový portál. Všetky práva vyhradené. 6. Vyplňte polia zobrazeného formulára.

a) Vaša zadaná adresa elektronickej pošty a zvolené heslo budú Vašimi prihlasovacími údajmi do portálu, preto si ich dobre zapamätajte,

b) na adresu Vašej elektronickej pošty budú prichádzať všetky notifikácie (bude to jediný spôsob komunikácie s Vami), preto túto adresu zadajte správne, c) po vyplnení kliknite na modré tlačidlo "Uložit",

d) počkajte pár sekúnd/minút (podľa vyťaženosti servera) a na adresu Vašej elektronickej pošty dostanete správu s presnými inštrukciami, ako si vytvorené konto aktivujete.

| Slovensky športovy portal - P × +                                                                                                    |                                      |
|----------------------------------------------------------------------------------------------------|--------------------------------------|
| () () () A https://ziadosti-sport.iedu.sk/client/register                                                                                                    | C Q Hľadať ☆ 自 🖡 🏠 O 🚍               |
| PORTÁL NA<br>PODÁVANIE ŽIADOSTÍ V ŠPORTE<br>ziadosti-sport.iedu.sk                                                                                                    | ₽rihlásenie                          |
| Žiadosti 🕶 Ako podať žiadosť 🛩 Kontakt                                                                                                    |                                      |
| Vytvorenie účtu  Prihlasovacie údaje  Email Heslo Heslo ešte raz  Žiadateľ  Meno Priezvisko Titul pred menom Titul za menom Krajina narodenia Slovenská Republik Pohlavie Meno | Registrácia prihlasovacích údajov    |
| 3 Žiadateľ - trvalé bydlisko                                                                                                    |                                      |
| Ulica                                                                                                    | Registrácia údajov trvalého bydliska |

7. Prihláste sa do systému zadaním svojich prihlasovacích údajov podľa bodu č. 4. Kliknite na link "Zápis novej športovej organizácie"

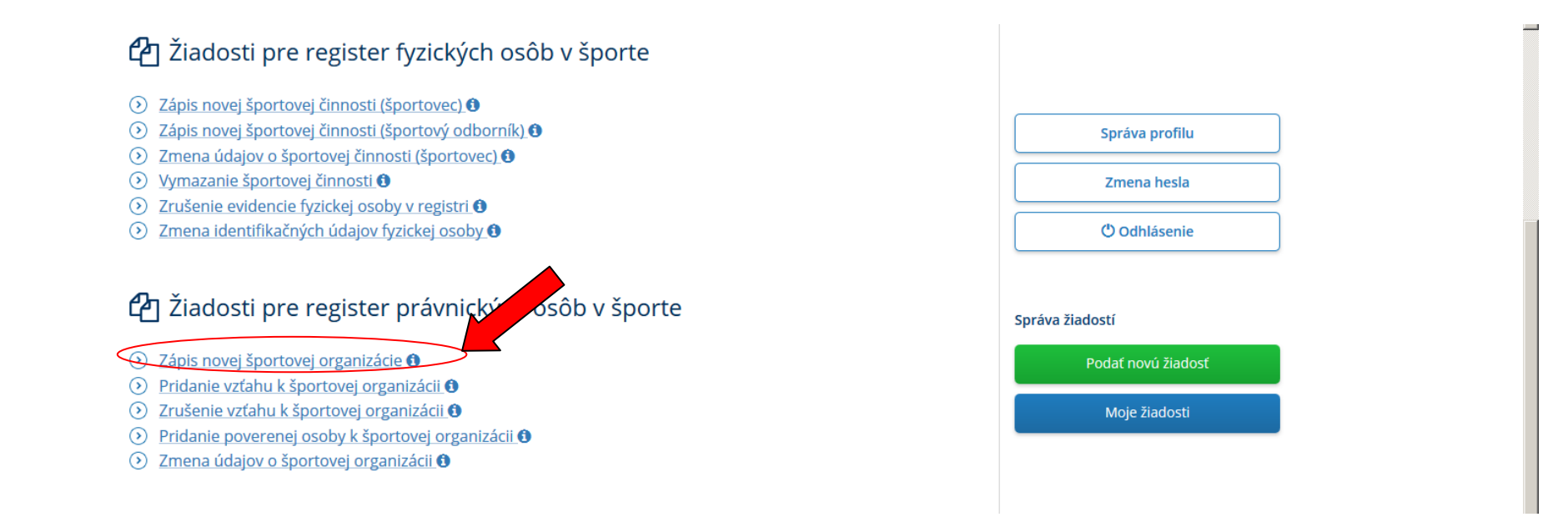

#### 8. Pozorne si prečítajte zobrazené informácie

| 📄 Slovenský športovy portal - P 🗴 🕂                                                                                                    |              |      |                        |   |   |   |          | _ | <u>8</u> 2 |
|----------------------------------------------------------------------------------------------------|--------------|------|------------------------|---|---|---|----------|---|------------|
| 🔄 🛈 🕼 🔒 https://ziadosti-sport.iedu.sk/applications/company/edit?applicationNumber=63F5DAA.7FD                                                                                                    | ¢ (          | C    | Q, Hľadať              | ☆ | Ê | + | <b>^</b> | Q | =          |
| PORTÁL NA<br>PODÁVANIE ŽIADOSTÍ V ŠPORTE<br>ziadosti-sportiedu <i>s</i> k                                                                                                    |              |      | Branislav Strečanský 😃 |   |   |   |          |   | -          |
| Žiadosti → Ako pod <u>ať žiadosť → Kontakt</u>                                                                                                    |              |      |                        |   |   |   |          |   |            |
| Zápis novej športovej organizácie                                                                                                    |              |      | < Späť na zoznam       |   |   |   |          |   |            |
| 1. Pre vyplnenie formulára budete potrebovať všetky údaje o právnickej osobe, ktorej sa bude zápis/zmena/výmaz údajo<br>len "predmetná organizácia").                                                                                                    | ov týkať (ďa | alej |                        |   |   |   |          |   |            |
| <ol> <li>2. Formulár po jeho vyplnení obdrží zapisovacia autorita, ktorou je</li> <li>a) športová organizácia, ku ktorej má predmetná organizácia príslušnosť, alebo</li> <li>b) Ministerstvo školstva, vedy, výskumu a športu SR (iba v prípade, ak predmetná osoba nemá príslušnosť k žiadnej špor<br/>organizácii).</li> </ol> | rtovej       |      |                        |   |   |   |          |   | _          |
|                                                                                                    |              |      |                        |   |   |   |          |   |            |

9. Vyplňte všetky polia formulára (podfarbené polia sú povinné). Kliknite na zelené tlačidlo "Ďalej".

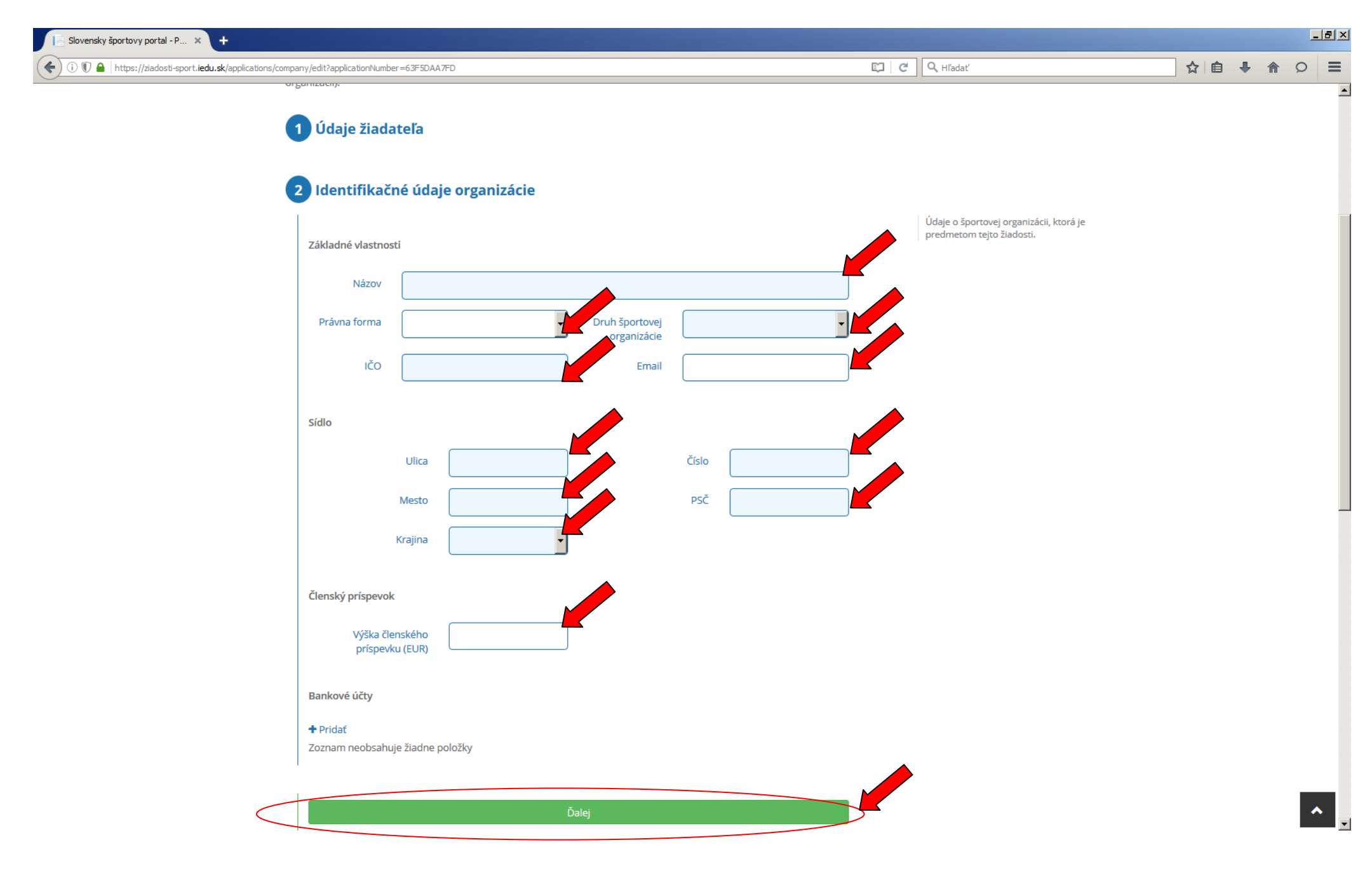

10. Príslušnosť k športovým organizáciám nevypĺňajte. Kliknite na zelené tlačidlo "Ďalej".

| (i)      (iii)      (iiii)      (iiii)      (iiii)      (iiii)      (iiii)      (iiii)      (iiii)      (iiii)      (iiii)      (iiii)      (iiii)      (iiii)      (iiii)      (iiiii)      (iiiii)      (iiiii)      (iiiii)      (iiiii)      (iiiii)      (iiiii)      (iiiii)      (iiiii)      (iiiii)      (iiiiii)      (iiiiii)      (iiiiii)      (iiiiii)      (iiiiii)      (iiiiii)      (iiiiii)      (iiiiii)      (iiiiiii)      (iiiiiii)      (iiiiiii)      (iiiiiii)      (iiiiiii)      (iiiiiii)      (iiiiiiii)      (iiiiiii)      (iiiiiii)      (iiiiiii)      (iiiiiiii)      (iiiiiiii)      (iiiiiiiii)      (iiiiiiiii)      (iiiiiiiiii | E C Alfadat                                                                                                  | ☆ 自 | ↓ 俞 | Q |
|----------------------------------------------------------------------------------------------------|----------------------------------------------------------------------------------------------------|-----|-----|---|
| 2 Identifikačné údaje organizácie                                                                                                    | 0                                                                                                    |     |     |   |
|                                                                                                    | v                                                                                                    |     |     |   |
| 3 Príslušnosť k športovým organizáciám                                                                                                    |                                                                                                    |     |     |   |
| Pridať príslušnosť k Organizácii v SR<br>Zoznam neobsahuje žiadne položky                                                                                                    | Uveďte prosím organizácie, ku ktorým má<br>športová organizácia, ktorá je predmetom<br>žiadosti príslušnosť. |     |     |   |
| Ďalej                                                                                                    |                                                                                                    |     |     |   |
| 4 Šport a športová činnosť                                                                                                    |                                                                                                    |     |     |   |
| 5 Štatutárny orgán a kontrolór                                                                                                    |                                                                                                    |     |     |   |
| <ul> <li>6 Národný športový zväz / národná športová organizácia</li> <li>7 Prílohy</li> </ul>                                                                                                    |                                                                                                    |     |     |   |
| 8 Čestné prehlásenie                                                                                                    |                                                                                                    |     |     |   |
| Ako pracovať s portálom Dôležité linky                                                                                                    | Kontakty     Sto                                                                                             |     |     |   |
| <ul> <li>Ako podať žiadosť</li> <li>Slovenský športový portál</li> <li>Register fyzických osôb v športe</li> <li>Register právnických osôb v športe</li> <li>Národné športové centrum</li> </ul>                                                                                                    | <ul> <li>FAQ</li> <li>Textová verzia</li> <li>Mapa stránky</li> <li>Vyhlásenie o prístupnosti</li> </ul>     |     |     |   |

•

11. V časti "4 Šport a športová činnosť" kliknite na modré tlačidlo "Pridat" a v novom okne vyplňte polia "Šport", prípadne "Športové odvetvia". Ak v zozname nenájdete Váš šport/aktivitu, vyberte zo zoznamu hodnotu "Iný šport". Zobrazí sa textové pole, do ktorého voľným textom napíšete názov Vášho športu/aktivity. Pole "Druh vykonávanej športovej činnosti" je voľné textové pole, do ktorého stručne napíšete, akú činnosť Vaša organizácia vykonáva (napríklad: "organizovanie športových súťaží", alebo "prevádzkovanie športovej haly", a pod.).

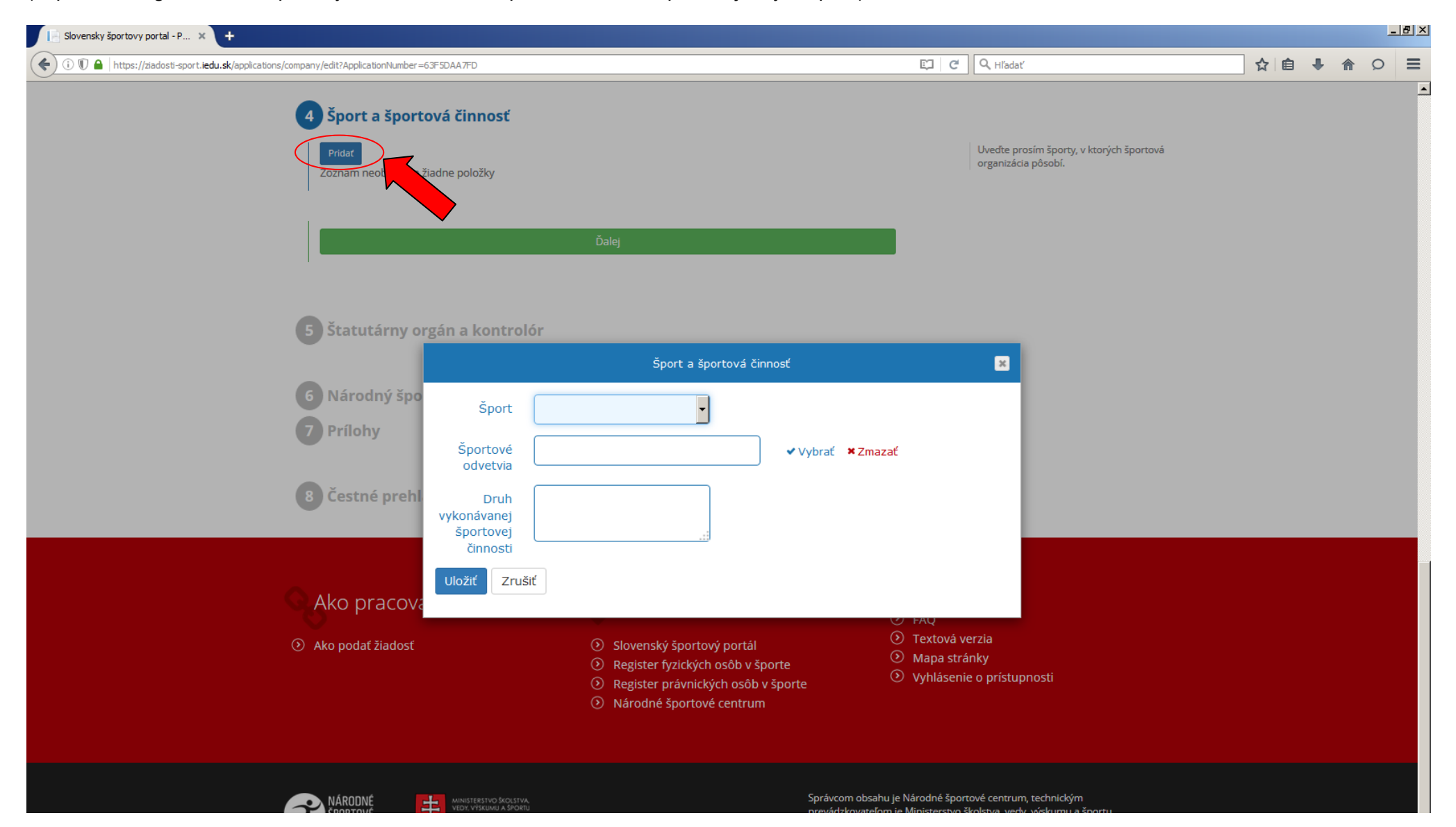

12. Kliknite na zelené tlačidlo "Ďalej". V časti "Štatutárny orgán a kontrolór" kliknite na modré tlačidlo "Pridat". Vyplňte polia a kliknite na tlačidlo uložiť. Úkon opakujte pre všetky osoby štatutárneho orgánu. Obdobne zadajte aj kontrolóra organizácie, ak je ustanovený, a nakoniec kliknite na zelené tlačidlo "Ďalej".

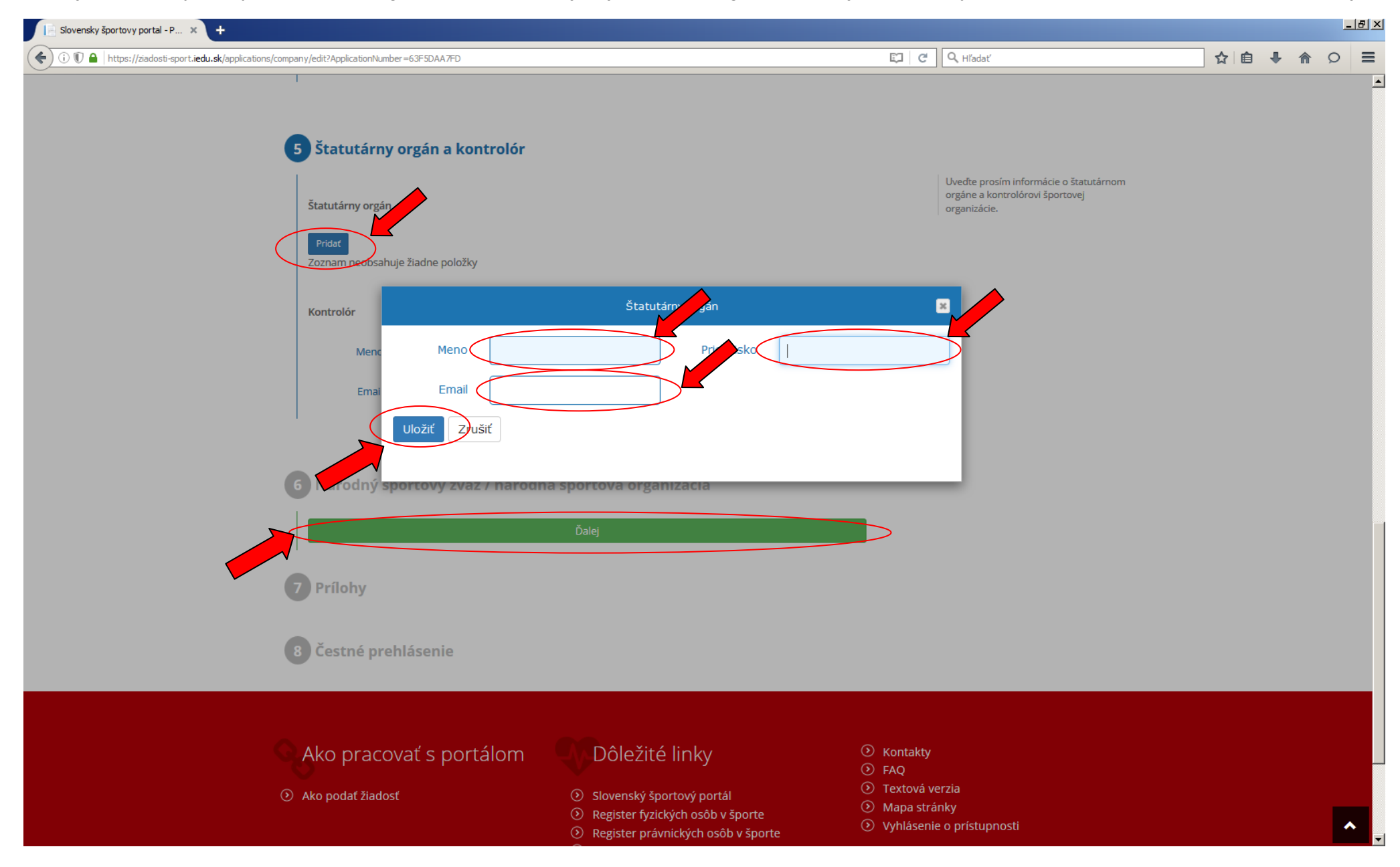

# 13. Kliknite na zelené tlačidlo "Ďalej".

| Slovensky športovy portal - P × +                                                                                                    |                            |                      |     |                     |                                                                                           |     |            |   | . B ×    |
|----------------------------------------------------------------------------------------------------|----------------------------|----------------------|-----|---------------------|-------------------------------------------------------------------------------------------|-----|------------|---|----------|
| Image: The state of the state of the st | 3F5DAA7FD                  |                      |     | C C                 | Q, Hľadať                                                                                 | ☆ 🖻 | <b>↓</b> ŵ | Q | ≡        |
| 5 Štatutárny orgár                                                                                                    | n a kontrolór              |                      |     |                     | 0                                                                                         |     |            |   | <b>^</b> |
| 5 Štatutárny orgár                                                                                                    | n a kontrolór              |                      |     |                     |                                                                                           |     |            |   |          |
| Štatutárny orgán                                                                                                    |                            |                      |     |                     | Uveďte prosím informácie o štatutárnom<br>orgáne a kontrolórovi športovej<br>organizácie. |     |            |   |          |
| Pridat                                                                                                    |                            |                      |     |                     |                                                                                           |     |            |   |          |
| Meno                                                                                                    | Priezvisko                 | Email                |     |                     |                                                                                           |     |            |   |          |
| Jozef                                                                                                    | Mak                        |                      | i 🖉 |                     |                                                                                           |     |            |   |          |
| Kontrolór                                                                                                    |                            |                      |     |                     |                                                                                           |     |            |   |          |
| Meno Ján                                                                                                    |                            | Priezvisko Novák     |     |                     |                                                                                           |     |            |   |          |
| Email                                                                                                    |                            |                      |     | )                   |                                                                                           |     |            |   |          |
|                                                                                                    |                            |                      |     |                     |                                                                                           |     |            |   |          |
| 6 Národný športov                                                                                                    | vý zväz / národná športová | á organizácia        |     |                     |                                                                                           |     |            |   |          |
|                                                                                                    | Ďalej                      |                      |     |                     |                                                                                           |     |            |   |          |
|                                                                                                    |                            |                      |     |                     |                                                                                           |     |            |   |          |
| 7 Prílohy                                                                                                    |                            |                      |     |                     |                                                                                           |     |            |   |          |
|                                                                                                    |                            |                      |     |                     |                                                                                           |     |            |   |          |
| 8 Čestné prehláser                                                                                                    | nie                        |                      |     |                     |                                                                                           |     |            |   |          |
|                                                                                                    |                            |                      |     |                     |                                                                                           |     |            |   |          |
| Ako pracovať s                                                                                                    | portálom                   | ležité linky         | (   | ১ Kontakty<br>১ FAO |                                                                                           |     |            |   |          |
| O Ako podať žiadosť                                                                                                    | <ul> <li>Slove</li> </ul>  | nský športový portál |     | ) Textová ve        | erzia                                                                                     |     |            |   | <b>`</b> |

# 14. Neprikladajte žiadne elektronické prílohy. Kliknite na zelené tlačidlo "Ďalej".

| ensky športovy portal - P X +                                                            |                                                                                                    |                                                                                                    |           |             |  |
|------------------------------------------------------------------------------------------|----------------------------------------------------------------------------------------------------|----------------------------------------------------------------------------------------------------|-----------|-------------|--|
| Inttps://ziadosti-sport.iedu.sk/applications/company/edit/ApplicationNumber=6.3F.5UAA/FD | Priezvisko Novák                                                                                                    | Hiadat                                                                                                    | \ \ U \ U | <b>♥</b> 11 |  |
| LINDI                                                                                    |                                                                                                    |                                                                                                    |           |             |  |
| 6 Národný športový zväz / národr                                                         | ná športová organizácia                                                                                                    |                                                                                                    |           |             |  |
| 7 Prílohy Nová príloha                                                                   | Prehladávať                                                                                                    | V prípade potreby je k žiadosti možné<br>nahrať prílohy                                                                                                    |           |             |  |
|                                                                                          | Ďalej                                                                                                    |                                                                                                    |           |             |  |
| 8 Čestné prehlásenie                                                                     |                                                                                                    |                                                                                                    |           |             |  |
| Ako pracovať s portálom                                                                  | Dôležité linky                                                                                                    | <ul> <li>Kontakty</li> <li>FAQ</li> </ul>                                                                                                    |           |             |  |
| O Ako podať žiadosť                                                                      | <ul> <li>Slovenský športový portál</li> <li>Register fyzických osôb v športe</li> <li>Register právnických osôb v športe</li> <li>Národné športové centrum</li> </ul> | <ul> <li>FAQ</li> <li>Textová verzia</li> <li>Mapa stránky</li> <li>Vyhlásenie o prístupnosti</li> </ul>                                                                                     |           |             |  |
| NÁRODNÉ<br>SPORTOVĚ<br>CENTRUM                                                           | Språ<br>prev<br>Cop                                                                                                    | ávcom obsahu je Národné športové centrum, technickým<br>vádzkovateľom je Ministerstvo školstva, vedy, výskumu a športu.<br>syright © 2016 Slovenský športový portál. Všetky práva vyhradené. |           |             |  |

15. Po preštudovaní čestného prehlásenia zaškrtnite na znak súhlasu príslušné pole. Následne kliknite na modré tlačidlo "Pokračovat".

| Slovensky športovy portal - P × +                                                                                                    |                                                                                                    |
|----------------------------------------------------------------------------------------------------|----------------------------------------------------------------------------------------------------|
| 📀 🛈 🗊 🚔 https://ziadosti-sport.iedu.sk/applications/expert/edit?ApplicationNumber=E008FED275                                                                                                    | [다] C Q Hīadat' ☆ 自 🖡 🏠 오 🚍                                                                                                    |
| 6 Odborné informácie<br>7 Prílohy                                                                                                    | •                                                                                                    |
| Nová príloha Prehľadávať                                                                                                    | V prípade potreby je k žiadosti možné<br>nahrať prílohy                                                                                                    |
| <ul> <li>Čestné prehlásenie</li> <li>Švojím podpisom čestne vyhlasujem, že som uviedol presné, pravdivé a úplné údaje.</li> <li>Som si vedomý toho, že pokiaľ by mnou uvedené informácie neboli pravdivé alebo závažným sp<br/>budem čelíť všetkým z toho vyplývajúcim právnym následkom.</li> </ul> | Pred podaním žiadosti je nutné prečítať si<br>osobom zamlčzné, a označiť súhlas s čestným prehlásením.                                                                                               |
| <ul> <li>Ako pracovať s portálom</li> <li>Dôležité linky</li> <li>Ako podať žiadosť</li> <li>Slovenský športový portál</li> <li>Register fyzických osôb v športe</li> <li>Register právnických osôb v šport</li> <li>Národné športové centrum</li> </ul>                                             | <ul> <li>Nontakty</li> <li>FAQ</li> <li>Textová verzia</li> <li>Mapa stránky</li> <li>Vyhlásenie o prístupnosti</li> </ul>                                                                           |
| NÁRODNÉ<br>SPORTOVĚ<br>CENTRUM                                                                                                    | Správcom obsahu je Národné športové centrum, technickým<br>prevádzkovateľom je Ministerstvo školstva, vedy, výskumu a športu.<br>Copyright © 2016 Slovenský športový portál. Všetky práva vyhradené. |

Powered by Lomtec ActiveOffice v5.2, ISS v2.0.0.2847, A v5.2.0.3904–9c5fd44

~

16. Po kliknutí na tlačidlo "Pokračovať" sa Vám celý formulár zobrazí na kontrolu. Pozorne si ho prečítajte, a v prípade potreby ho môžete opäť upraviť (kliknutím na biele tlačidlo "Upraviť"). Ak máte istotu, že ste formulár vyplnili správne, a nepotrebuje ďalšie úpravy, kliknite na modré tlačidlo "Odoslať". Formulár bude odoslaný na Ministerstvo školstva, vedy, výskumu a športu SR a zobrazia sa pokyny, čo máte urobiť ďalej. Začnete tým, že si Vašu žiadosť vytlačíte kliknutím na link "Tlač žiadosti".

| 1 https://ziadosti-sport.iedu.s | sk/applications/company/finished?ApplicationNumber=63F5DAA7FD                                                                                                    |                                                                                                    | C C Hľadať                                                                                                    |  |
|---------------------------------|----------------------------------------------------------------------------------------------------|----------------------------------------------------------------------------------------------------|----------------------------------------------------------------------------------------------------|--|
|                                 | PORTÁL NA<br>PODÁVANIE ŽIADOSTÍ V ŠP<br>ziadosti-sport.iedu.sk                                                                                                    | PORTE                                                                                                    | Branislav Strečanský 🕑                                                                                                    |  |
|                                 | Žiadosti • Ako podať žiadosť •                                                                                                    | Kontakt                                                                                                    |                                                                                                    |  |
|                                 | Žiadosť úspešne odoslaná                                                                                                    |                                                                                                    |                                                                                                    |  |
|                                 | Zápis novej športovej organizácie                                                                                                    |                                                                                                    |                                                                                                    |  |
|                                 | Formulár bol odoslaný zapisujúcej autorite, ktoro<br>autoritou je Ministerstvo školstva, vedy, výskumu                                                                                                    | ou je športová organizácia, ku ktorej máte príslušnosť. V prípad<br>a športu SR.                                                                    | e, ak nemáte príslušnosť k žiadnej športovej organizácii, zapisovacou                                                                  |  |
|                                 | Formulár teraz vytlačte, vlastnoručne podpíšte a s<br>obálky.<br>Do ľavého horného rohu obálky napíšte "Žiadosť o<br>športovej organizácie. V prípade, ak je zapisovaco<br>Ministerstvo školstva, vedy, výskumu a športu SR<br>Sekcia štátnej starostlivosti o šport a mládež<br>Stromová 1<br>813 30 Bratislava 1 | spolu so zákonne stanovený z prvnoverenia bezúhonne<br>o zápis do registra fyrovateľ v ster, na obálke uvedte<br>ou autoritou mini<br>storná adresa | osti (čestným vyhlásením alebo výpisom z registra trestov) vložte do<br>poznámku "Neotvárať" a zašlite ju na poštovú adresu príslušnej |  |
|                                 | UPOZORNENIE: V prípade ministerstva je osoby                                                                                                    | zadovaných dokumentov možné VÝHRADNE ib                                                                                                    | a prostredníctvom podateľne ministerstva.                                                                                              |  |
|                                 | Naše ministerstvo overí zhodu písomno<br>fyzických osôb. Zverejnenie za ov<br>správa.                                                                                                    | kou zaslanou elektronicky, skontroluje úplnosť dokla<br>kej osobe potvrdzuje, že osoba splnila svoju povinnosť záp                                  | dov a údajov. Ak sa údaje zhodujú, zapíšeme Vás do registra<br>isu do registra. O úspešnom vykonaní zápisu Vám príde elektronická      |  |
|                                 | Ak sa údaje na písomne provednost<br>správu na adresu elektro<br>bude nazerať, akoby no<br>• Tlač žiadosti<br>• Domov                                                                                                    | i nebudú zhodovať s údajmi na vyplnenom elektronickom form<br>žiadosti s uvedením dôvodu a lehotou na odstránenie nezhôd.                           | ulári, ministerstvo údaje nezapíše a zašleme Vám elektronickú<br>Ak v stanovenej lehote nedostatok neodstránite, na formulár sa        |  |

17. Tu je ešte raz záväzný postup:

## 1. Žiadosť vytlačte.

2. Vytlačenú žiadosť vlastnoručne podpíše osoba, ktorá je oprávnená na právny úkon zápisu/zmeny/výmazu údajov o registrovanej športovej organizácii v registri právnických osôb v športe.

3. Do obálky vložte

a) žiadosť podpísanú osobou oprávnenou na príslušný právny úkon.

4. Do ľavého horného rohu napíšte "Register právnických osôb v športe - NEOTVÁRAŤ".

5. Obálku zašlite na adresu:.
Ministerstvo školstva, vedy, výskumu a športu SR sekcia štátnej starostlivosti o šport a mládež
Stromová 1
813 30 Bratislava 1
(osobné predloženie žiadosti s požadovanými dokumentmi je možné iba prostredníctvom podateľne)

6. Ministerstvo overí zhodu prijatej žiadosti s vyplneným formulárom, skontroluje úplnosť dokladov a údajov.

7. Ak sa údaje zhodujú, ministerstvo vykoná požadovaný zápis/zmenu/výmaz údajov v registri právnických osôb a na adresu Vami uvedenej elektronickej pošty Vám príde správa o úspešnom vykonaní zápisu/zmeny/výmazu.

### 8. Ak

a) sa údaje na prijatej žiadosti nezhodujú s údajmi na vyplnenom formulári,

b) v obálke nie sú všetky požadované dokumenty, alebo

c) žiadosť nie je vlastnoručne podpísaná registrovanou osobou,

ministerstvo požadovaný zápis/zmenu/výmaz údajov v registri právnických osôb nevykoná a na adresu Vami uvedenej elektronickej pošty Vám príde správa o nevykonaní zápisu/zmeny/výmazu s uvedením dôvodu a lehoty na odstránenie nezhôd. Ak v stanovenej lehote nedostatok neodstránite, na žiadosť sa bude nazerať, akoby nebola predložená.

18. Stav vybavenia Vašej žiadosti si môžete sledovať na Vašom profile - je potrebné kliknúť na Vaše prihlasovacie meno.

| Contract and a contract and a c | ŠP Slovensky športovy portal - P ×    | +                                                                                        | finished 2 Application Mumber - 02 21 230 40 A                                                                                                    |                         |                       |                                 | 7 <i>a</i> | Q Hiaday                                        |     | <b>A</b> J | L 🏔 |       | J. |
|----------------------------------------------------------------------------------------------------|---------------------------------------|------------------------------------------------------------------------------------------|----------------------------------------------------------------------------------------------------|-------------------------|-----------------------|---------------------------------|------------|-------------------------------------------------|-----|------------|-----|-------|----|
| Zadodi •     Akia poddi žadodi •     Kontakt                                                                                                    |                                       | POR<br>PO<br>ziado                                                                       | RTÁL NA<br>DÁVANIE ŽIADOSTÍ V ŠPORTE<br>osti-sportiedu.sk                                                                                                    |                         |                       | X                               | (          | Branislav Strečanský 🕐                          |     |            |     |       |    |
| • O O O Integrative devine for the active devine devine dev                                     |                                       | Žiadosti 🕇                                                                               | <ul> <li>Ako podať žiadosť - Kon</li> </ul>                                                                                                    | takt                    |                       |                                 |            |                                                 |     |            |     |       |    |
| Image://reduit/reduit/redu                            | ŠP Slovensky športovy portal - P 🗴    | +                                                                                        |                                                                                                    |                         |                       |                                 |            |                                                 |     |            |     | - 8 2 | -  |
| Cisio       Typ Ziadosti pre register právnických osôb v športe            • Zápis novej športovej organizácie •           • Správa žiadosti • Zápis novej činnosti športovej organizácii •             • Pridanie vzráhu k športovej organizácii •           • Správa zindonie vzráhu k športovej organizácii •             • Pridanie vzráhu k športovej organizácii •           • Správa zindonie vzráhu k športovej organizácii •             • Pridanie vzráhu k športovej organizácii •           • Správa zindonie vzráhu k športovej organizácii •             • Zoznam mojich žiadostí RFOŠ           • Ken stavi cas podania             • Zoznam mojich žiadostí novej činnosti športoveho         odborníka           • Sport         stav cas podania             • Sopráva ziadosť o zápis novej činnosti športoveho         odborníka           Branislav         správa ziadosť             • Sopráva ziadosť o zápis novej činnosti športoveho         ozdborníka           Branislav         správa ziadosť             • Spisita Ziadosť o zápis novej činnosti športoveho         ozdborníka           Branislav         Správa ziadosť             • Spisita Ziadosť o zápis novej činnosti športoveho         ozdborníka           Branislav         Spisita novej činnosti športoveho         ozdborníka         Spisita Ziadosť             • Spisita Zizdosť o zápis novej činnosti športoveho         ozdborní                                                                                                    | 🗲 🛈 🗊 🔒   https://ziadosti-sport.iedu | .sk/client/dashboard#my                                                                  | ApplicationsRFOS                                                                                                    |                         |                       |                                 | C          | Q, Hľadať                                       | ☆ 🖻 |            | 俞   | 0 ≡   |    |
| Čislo<br>SiladostiTyp ZiadostiMenoŠportStavČas polaniaE00BFED275Žadosťo zápis novej činnosti Športoveho<br>dbornikaPranislav<br>strečanskýatdomobilový<br>sportImportovenoImportoveno5DE3930261Žadosť o zápis novej činnosti Športoveno<br>PS1B1A7520Zadosť o zápis novej činnosti ŠportovenoFarnislav<br>strečanskýImportovenoImportovenoImportoveno5DE3930262Zadosť o zápis novej činnosti Športoveno<br>PS1B1A7520Zadosť o zápis novej činnosti ŠportovenoImportovenoImportovenoImportovenoImportovenoS2E6207E78Žadosť o zápis novej činnosti Športoveno<br>Bodosť nikaImportovenoImportovenoImportovenoImportovenoImportovenoS1B1274280Žadosť o zápis novej činnosti Športoveho<br>BodosťnikaImportovenoImportovenoImportovenoImportovenoImportovenoS1B1274280Žadosť o zápis novej činnosti Športoveho<br>BodosťnikaImportovenoImportovenoImportovenoImportovenoImportovenoS1B1274280Žadosť o zápis novej činnosti Športoveho<br>BodosťnikaImportovenoImportovenoImportovenoImportovenoImportovenoS1B1274280Žadosť o zápis novej činnosti Športoveho<br>BodosťnikaImportovenoImportovenoImportovenoImportovenoImportovenoS1B1274280Žadosť o zápis novej činnosti Športoveho<br>                                                                                                    |                                       | <ul> <li>Pridanie v</li> <li>Zrušenie v</li> <li>Pridanie p</li> <li>Zmena úc</li> </ul> | rzťahu k športovej organizácii 🖲<br>vzťahu k športovej organizácii 🖨<br>poverenej osoby k športovej organizácii G<br>dajov o športovej organizácii G<br>m mojich žiadostí RFOŠ | 0                       |                       |                                 |            | Správa profilu<br>Zmena hesla<br>(*) Odhlásenie |     |            |     |       |    |
| E00BFED275Žiadosť o zápis novej činnosti Športového<br>odbornikaBranislav<br>Strečanskýautomobilový<br>športI - 7.2016<br>(6:02:11)Podať novú žiadosť5DE3930261Žiadosť o zápis novej činnosti ŠportovcaBranislav<br>StrečanskýIIIIMoje žiadosť591B1A752DŽiadosť o zápis novej činnosti ŠportovcaIIIIIIIIIIEDA09DBB02Žiadosť o zápis novej činnosti ŠportovcaIIIIIIIIIIIIIIIIIIIIIIIIIIIIIIIIIIIII                                                                                                    |                                       | Číslo<br>žiadosti                                                                        | Typ žiadosti                                                                                                    | Meno                    | Šport                 | Stav Čas podania                |            | Správa žiadostí                                 |     |            |     |       |    |
| SDE3930261Žiadosť o zápis novej činnosti ŠportovcaBranislav<br>StrečanskýXMoje Žiadosti591B1A7520Žiadosť o zápis novej činnosti ŠportovcaIIIIEDA09DB800Žiadosť o zápis novej činnosti ŠportovcaIIIII33EC67DF34Žiadosť o zápis novej činnosti ŠportovchoIIIII64borníkaŽiadosť o zápis novej činnosti ŠportovéhoIIIII81A3243807Žiadosť o zápis novej činnosti ŠportovéhoJozef MakIIIIIŽiadosť o zápis novej činnosti ŠportovéhoJozef MakIIIIIIŽiadosť o zápis novej činnosti ŠportovéhoJozef MakIIIIIIIŽiadosť o zápis novej činnosti ŠportovéhoJozef MakIIIIIIIIJiadosť o zápis novej činnosti ŠportovéhoJozef MakIIIIIIIIIIIIIIIIIIIIIIIIIIIIIIIIIIIIIIIIIIIIIIIIIIIIIIIIIIIIIIIIIIIIIIIIII <td></td> <td>E00BFED275</td> <td>Žiadosť o zápis novej činnosti Športového<br/>odborníka</td> <td>Branislav<br/>Strečanský</td> <td>automobilový<br/>šport</td> <td><b>(</b>) 4.7.2016<br/>16:02:11</td> <td>Ø</td> <td>Podať novú žiadosť</td> <td></td> <td></td> <td></td> <td></td> <td></td>                                                                                                    |                                       | E00BFED275                                                                               | Žiadosť o zápis novej činnosti Športového<br>odborníka                                                                                                    | Branislav<br>Strečanský | automobilový<br>šport | <b>(</b> ) 4.7.2016<br>16:02:11 | Ø          | Podať novú žiadosť                              |     |            |     |       |    |
| 591B1A752DŽiadosť o zápis novej činnosti ŠportovcaImage: Second Second Se                              |                                       | <u>5DE3930261</u>                                                                        | Žiadosť o zápis novej činnosti Športovca                                                                                                    | Branislav<br>Strečanský |                       | X                               |            | Moje žiadosti                                   |     |            |     |       |    |
| EDA09DBB0CŽiadosť o zápis novej činnosti ŠportovcaImage: Sportov činnosti Športov činnosti Športov činnosti                               |                                       | <u>591B1A752D</u>                                                                        | Žiadosť o zápis novej činnosti Športovca                                                                                                    |                         |                       | X                               |            |                                                 |     |            |     |       |    |
| 33EC67DF34Žiadosť o zápis novej činnosti Športového<br>odborníkaImage: Sportového<br>odborníkaImage: Sportového<br>odborníkaEAF81C7A43Žiadosť o zápis novej činnosti Športového<br>odborníkaImage: Sportového<br>odborníkaImage: Sportového<br>odborníkaImage: Sportového<br>odborníka81A32438D7Žiadosť o zápis novej činnosti Športového<br>odborníkaJozef MakImage: Sportového<br>odborníkaImage: Sportového<br>odborníka                                                                                                    |                                       | EDA09DBB0C                                                                               | Žiadosť o zápis novej činnosti Športovca                                                                                                    |                         |                       | X                               |            |                                                 |     |            |     |       |    |
| EAF81C7A43       Žiadosť o zápis novej činnosti Športového odborníka       Image: Construction of the second second secon                                             |                                       | <u>33EC67DF34</u>                                                                        | Žiadosť o zápis novej činnosti Športového<br>odborníka                                                                                                    |                         |                       | X                               |            |                                                 |     |            |     |       |    |
| 81A32438D7     Žiadosť o zápis novej činnosti Športového Jozef Mak odborníka                                                                                                    |                                       | EAF81C7A43                                                                               | Žiadosť o zápis novej činnosti Športového<br>odborníka                                                                                                    |                         |                       | X                               |            |                                                 |     |            |     |       |    |
|                                                                                                    |                                       | 81A32438D7                                                                               | Žiadosť o zápis novej činnosti Športového<br>odborníka                                                                                                    | Jozef Mak               |                       | X                               |            |                                                 |     |            |     |       |    |

# HELP DESK / CALL CENTRUM / POMOC PRI VYPĹŇANÍ

Vaše otázky adresujte na systémovú podporu:

Agáta Galková galkova@sportcenter.sk 02/32223612

Právne aspekty vyplývajúce z platnej legislatívy o športe adresujte na odborného pracovníka:

Katarína Mravíková katarina.mravikova@minedu.sk 02/59374766